## TINDAK LANJUT SURAT LKPP RI TERKAIT HIMBAUAN PENYESUAIAN STATUS KUALIFIKASI DI SIKAP DAN KATALOG ELEKTRONIK

1. Jika mendapatkan email atau surat seperti dibawah ini :

Yth. Pelaku Usaha

Sehubungan dengan adanya perbedaan status kualifikasi usaha dalam SIKAP dan E-Katalog yang ditemukan pada proses Monitoring dan Evaluation yang dilakukan oleh LKPP, maka kami menghimbau Anda untuk melakukan penyesuaian kategori kualifikasi usaha Anda dalam SIKAP dan E-Katalog sebelum tanggal 30 Juni 2023.

Jika masih ada perbedaan kualifikasi usaha Anda pada SIKAP dan E-Katalog, maka kami akan menurunkan sementara produk Anda yang tayang hingga status kualifikasi usaha telah sesuai.

Atas perhatian dan kerjasama Anda, kami ucapkan terima kasih.

Hormat kami,

Tim LKPP

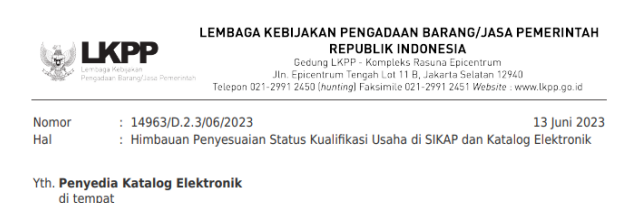

Dalam rangka memenuhi Syarat dan Ketentuan Penyedia Katalog Elektronik sebagaimana tercantum pada Lampiran II Keputusan Kepala LKPP Nomor 122 Tahun 2022, yaitu "memperbarui data kualifikasi dan dokumen perizinan yang dimiliki Penyedia Katalog Elektronik maupun produk yang tercantum pada Katalog Elektronik (apabila memerlukan pembaruan)", dengan ini kami menghimbau kepada seluruh Penyedia Katalog Elektronik nutuk memperbarui status kualifikasi usaha baik di Sistem Informasi Kinerja Penyedia (SIGKAP) maupun di Katalog Elektronik kotalog mengacu kepada Peraturan Pemerintah (PP) Nomor 7 Tahun 2021 tentang Kemudahan, Pelindungan, dan Pemberdayaan Koperasi dan Usaha Mikro, Kecil, dan Menengah dengan kualifikasi sebagaimana tabel berikut :

| PP No.7 Tahun 2021 |                                        |                                         |  |  |  |  |  |
|--------------------|----------------------------------------|-----------------------------------------|--|--|--|--|--|
| Kualifikasi        | Modal Usaha (Tidak termasuk tanah      | Penjualan Tanah                         |  |  |  |  |  |
| Usaha              | dan bangunan)                          | -                                       |  |  |  |  |  |
| Usaha Mikro        | ≤ Rp1.000.000.000                      | ≤ Rp2.000.000.000                       |  |  |  |  |  |
| Usaha Kecil        | > Rp1.000.000.000 s.d Rp5.000.000.000  | > Rp2.000.000.000 s.d Rp15.000.000.000  |  |  |  |  |  |
| Usaha Menengah     | > Rp5.000.000.000 s.d Rp10.000.000.000 | > Rp15.000.000.000 s.d Rp50.000.000.000 |  |  |  |  |  |
| Non UKM            | > Rp10.000.000.000                     | > Rp50.000.000.000                      |  |  |  |  |  |

Penyesuaian status Kualifikasi Usaha di SIKAP dan/atau Katalog Elektronik (apabila ditemukan perbedaan pada kedua sistem tersebut) dilakukan selambat-lambatnya tanggal **30 Juni 2023**. Adapun panduan pengisian data status kualifikasi usaha di Katalog Elektronik dapat diunduh pada tautan berikut https://bit.ly/kualifikasiusaha. Jika sampai dengan batas waktu yang telah ditentukan masih terdapat perbedaan Status Kualifikasi Usaha antara SIKAP dengan Katalog maka kami akan **menurunkan sementara** produk yang tayang hingga status Kualifikasi Usahanya telah sesuai.

Demikian kami sampaikan, atas perhatian dan kerjasamanya kami ucapkan terima kasih

Direktur Pasar Digital Pengadaan,

- 2. Lakukan langkah langkah dibawah ini :
  - a. Pastikan Nomor Induk Berusaha (NIB) di sikap (<u>https://sikap.lkpp.go.id/</u>) sudah **TERVERIFIKASI** dan Kualifikasi Usaha juga sudah sesuai, seperti gambar dibawah ini :

| SiKaP                               |  | KONTAK<br>SUMBER REFERENSI                                                      |                                             |              | Menu 🗮                                                          |                                |                |
|-------------------------------------|--|---------------------------------------------------------------------------------|---------------------------------------------|--------------|-----------------------------------------------------------------|--------------------------------|----------------|
| Nomor Induk Berusaha (NIB)          |  | INSTANSI<br>Lembaga OSS -<br>BKPM<br>BERLAKU SAMPAI<br>Tidak ada batas<br>akhir | KLASIFIKASI<br>KBLI<br>KUALIFIKASI<br>Kecil | . ()))       | SUMBER DATA<br>OSS<br>TANGGAL<br>PERUBAHAN<br>21-Jul-2022 15:24 | ✓ TERVEF ✓ Ubah                | RIFIKASI       |
| Menampilkan 1 sampai 1 dari 1 entri |  |                                                                                 |                                             | LPSE Support | Klik di sini                                                    | Sebelumnya 1<br>untuk bantuan! | Berikutnya Top |

b. Pastikan sudah melakukan Sinkronisasi Sikap di katalog (<u>https://e-katalog.lkpp.go.id/</u>), sesuai gambar dibawah ini :

|   | Data SIKaP                                   | Informasi Penye | edia I     | Daftar F    | Representatif                         | KBLI       | Rating Penyedia             |         |  |
|---|----------------------------------------------|-----------------|------------|-------------|---------------------------------------|------------|-----------------------------|---------|--|
| ( | C Sinkronis                                  | asi Sikap 🕇 E   | Buat Perny | yataan l    | JKM 💿 Syar                            | at dan Ket | entuan Kontrak              |         |  |
|   | RKN ID                                       |                 | 1442116    | 5           |                                       |            |                             |         |  |
|   | Penyedia                                     |                 | LATIHAN    | N PENYE     | DIA KATALOG L                         | OKAL       |                             |         |  |
|   | Username                                     |                 | PENYED     | IAKATA      | LOGLOKAL                              |            |                             |         |  |
|   | Status Penyedia Aktif                        |                 |            |             |                                       |            |                             |         |  |
|   | Status Akses Menu Aktif Pembaruan            |                 |            |             |                                       |            |                             |         |  |
|   | Alamat Jl. K.H. Wahid Hasyim No. 137 Jombang |                 |            |             |                                       |            |                             |         |  |
|   | Kode Pos 61411                               |                 |            |             |                                       |            |                             |         |  |
|   |                                              |                 |            |             |                                       |            |                             |         |  |
| D | ata SIKaP                                    | Informasi Pen   | yedia      | Daft        | ar Representa                         | tif KE     | BLI Ratin <mark>g</mark> Pe | enyedia |  |
|   | Identitas                                    | Tenaga ahli     | Paja       | k           | Pengalaman                            | Pemili     | k Pengurus                  | Akta    |  |
|   | Nama Perusahaan Rekanan                      |                 |            |             | LATIHAN PEN                           | IYEDIA KA  | TALOG LOKAL                 |         |  |
|   | Bentuk Usaha                                 |                 |            |             | Orang Perseorangan                    |            |                             |         |  |
|   | икм                                          |                 |            | Usaha Kecil |                                       |            |                             |         |  |
|   | Alamat di ADP                                |                 |            |             | JI. K.H. Wahid Hasyim No. 137 Jombang |            |                             |         |  |
|   | Kode Pos                                     |                 |            | 61411       |                                       |            |                             |         |  |
|   | Provinsi                                     |                 |            |             | Jawa Timur                            |            |                             |         |  |
|   | Kabupaten/Kota                               |                 |            |             | Jombang (Kal                          | b.)        |                             |         |  |

c. Pastikan pengisian Form pada katalog (<u>https://e-katalog.lkpp.go.id/</u>) sudah sesuai dengan kualifikasi usaha atau sudah sesuai dengan Skala Usaha di Nomor Induk Berusaha (NIB), seperti gambar dibawah ini :

|                                                                                                    | PEME                                                      | RINTAH REPUBLIK II                                                                             | NDONESIA                                                                                                    |                                             |  |  |  |  |
|----------------------------------------------------------------------------------------------------|-----------------------------------------------------------|------------------------------------------------------------------------------------------------|----------------------------------------------------------------------------------------------------|---------------------------------------------|--|--|--|--|
|                                                                                                    | PERIZIN/<br>NOMOR I                                       | AN BERUSAHA BERUSAHA:                                                                          | BASIS RISIKO                                                                                                    |                                             |  |  |  |  |
| Berdasarkan Peraturan Pemerintah<br>Pemerintah Republik Indonesia mene                                                                                           | Pengganti I<br>rbitkan Nom                                | Undang-Undang Republik i<br>or Induk Berusaha (NIB) ke                                         | Indonesia Nomor 2 Tahun 2022 tentang Cipta Kerja,<br>pada:                                                                                                    |                                             |  |  |  |  |
| 1. Nama Pelaku Usaha<br>2. Alamat                                                                                                    |                                                           | 1                                                                                              |                                                                                                    |                                             |  |  |  |  |
| <ol> <li>Nomor Telepon Seluler<br/>Email</li> </ol>                                                                                                    |                                                           |                                                                                                |                                                                                                    |                                             |  |  |  |  |
| <ol> <li>Kode Klasifikasi Baku Lapangan U:<br/>(KBLI)</li> </ol>                                                                                                 | saha indone                                               | sia : Lihat Lampiran                                                                           |                                                                                                    |                                             |  |  |  |  |
| o, okara Usana<br>NIB ini berlaku di seluruh wilayah<br>kepabaanan, pendaftaran kepeserta<br>laporan pertama Wajib Lapor Ketenac                                 | Republik in<br>an jaminan<br>jakerjaan di                 | donesia selama menjalani<br>sosial kesehatan dan jam<br>Perusahaan (WLKP).                     | kan kegiatan usaha dan berlaku sebagai hak akses<br>inan sosial ketenagakerjaan, serta bukti pemenuhan                                                                        |                                             |  |  |  |  |
| NIB ini merupakan perizinan tunggal<br>usaha dan setelah memperoleh pan<br>Pemerintah Dearah sesuai dengan ke<br>Diterbitkan di Jakarta, tanggal: 14 Sep<br>Form | yang berlak<br>mbinaan da<br>tentuan per-<br>tetember 202 | u sebagai sartifikasi jamina<br>n/atau pendampingan Pro<br>aturan perundang-undangar<br>2<br>K | n produk halal berdasarkan pernyataan mandiri pelaku<br>see Produk Halal (PPH) dari Pemerintah Pusat dan<br>Menteri Investasi/<br>epala Badan Koordinasi Penanaman Modal,<br> |                                             |  |  |  |  |
| Tipe Penyedia*                                                                                                    | PP No 7 tahun 2021                                        |                                                                                                |                                                                                                    |                                             |  |  |  |  |
|                                                                                                    | Pilih                                                     | Kualifikasi<br>Usaha                                                                           | Modal Usaha (Tidak termasuk tanah dan<br>bangunan)                                                                                                    | Penjualan Tahunan                           |  |  |  |  |
|                                                                                                    | ۲                                                         | Usaha Mikro                                                                                    | ≤ Rp. 1.000.000.000                                                                                                    | ≤ Rp. 2.000.000.0000                        |  |  |  |  |
|                                                                                                    | 0                                                         | Usaha Kecil                                                                                    | > Rp. 1.000.000.000 s.d. Rp. 5.000.000.000                                                                                                    | > Rp. 2.000.000.000 s.d. Rp. 15.000.000.000 |  |  |  |  |
|                                                                                                    | 0                                                         | Usaha Menengah                                                                                 | > Rp. 5.000.000.000 s.d. Rp. 10.000.000.000                                                                                                    | > Rp. 15.000.000 s.d. Rp.<br>50.000.000     |  |  |  |  |
|                                                                                                    | $\bigcirc$                                                | Non UKM                                                                                        | > Rp. 10.000.000.000                                                                                                    | > Rp. 50.000.000                            |  |  |  |  |

3. Jika membutuhkan panduan silakan menghubungi LPSE.

## SEMOGA BERMANFAAT TERIMA KASIH